#### Seznamte se, je tu pro Vás - Edookit

informační systém školy pro žáky a rodiče

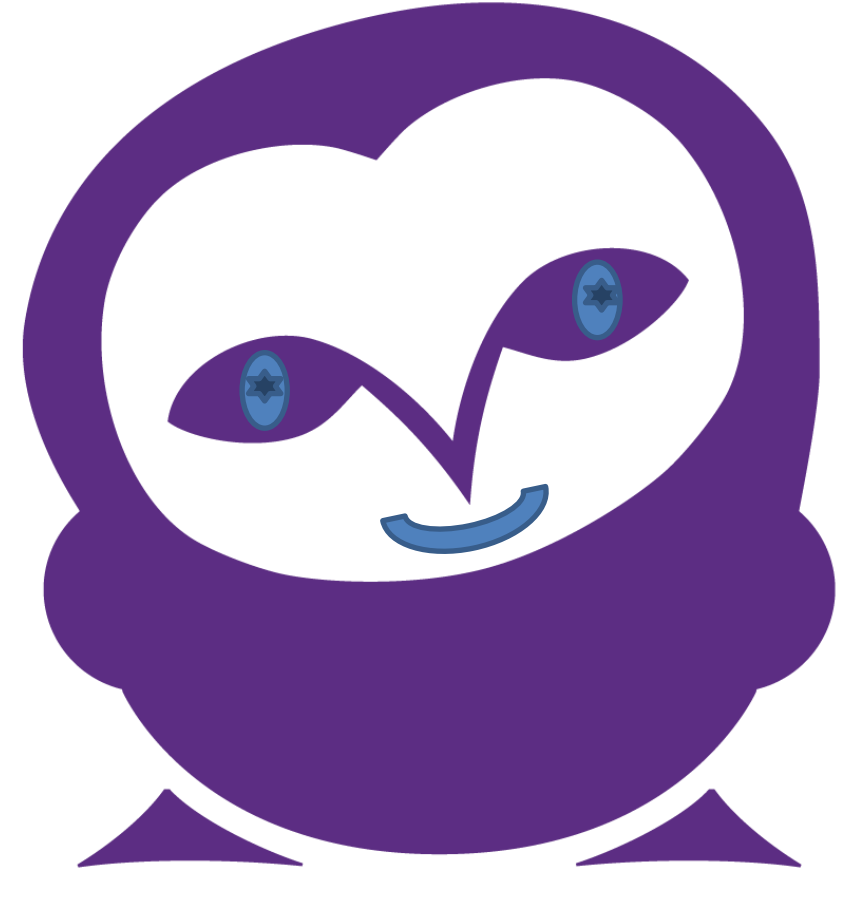

#### Co se naučíme?

- Přihlášení do systému (to už teď umíme<sup>©</sup>).
- Využívat nabídku "*Hlavní panel"*.
- Zjistit absenci žáka.
- Využívat nabídku "Schránka" (čtení, odpovídání, nové zprávy).
- Využívat nabídku "Předměty".
- Využívat nabídku "*Hodnocení"*.

### Jak se dostanu do systému?

- vstup do online prostředí (webové stránky)
- do vyhledávače napište zskrenova.edookit.net

| G                             | oogle                                                    |
|-------------------------------|----------------------------------------------------------|
| <sup>Q</sup> zskrenova.edooki | t.net                                                    |
|                               |                                                          |
|                               |                                                          |
|                               | Nová karta × +                                           |
|                               | $\leftrightarrow$ $\rightarrow$ C a skrenova.edookit.net |
|                               | Aplikace t                                               |

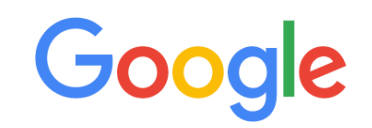

# QR kód

 QR kód Edookit ZŠ Křenová (MŠ systém zatím nevyužívá)

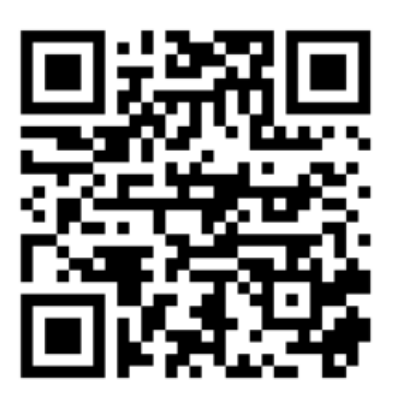

# Co se stane $\rightarrow$ přihlášení

- Naskočí tato stránka.
- Do "Přihlašovací jméno:" napište první písmeno ze jména dítěte + celé příjmení, vše malými písmeny, bez teček, háčků, čárek.
   Vzor: nlacina

(Norbert Lacina)

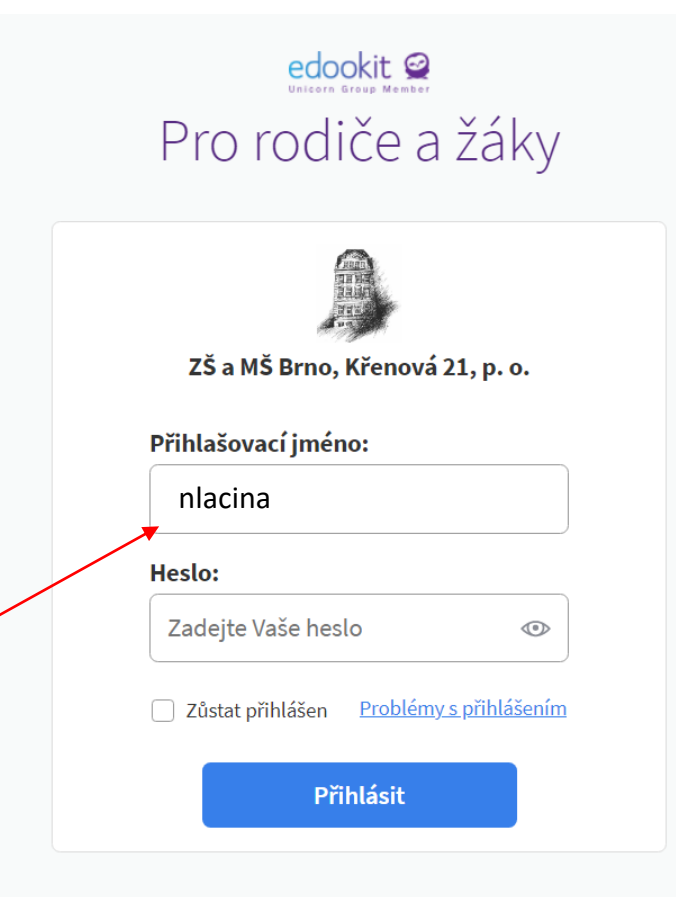

Edookit si můžete snadno přidat na Vaši plochu a používat ho jako samostatnou aplikaci. Podívejte se, jak na to.

# Heslo

 Do "Heslo" napište příjmení třídního učitele (zase vše malými písmeny, bez háčků, čárek, teček). Vzor: stepnicka (Štěpnička) Heslo si můžete změnit. (ale nezapomenout! ③) Klikněte na Přihlásit

| edockit @<br>Pro rodiče a žáky          |
|-----------------------------------------|
| ZŠ a MŠ Brno, Křenová 21, p. o.         |
| Přihlašovací iméno:                     |
| nlacina                                 |
| Heslo:                                  |
| stepnicka ®                             |
| Zůstat přihlášen Problémy s přihlášením |
| Přihlásit                               |

Edookit si můžete snadno přidat na Vaši plochu a používat ho jako samostatnou aplikaci. Podívejte se, j<u>ak na to</u>.

#### Jsme tam 🙂 – toto je nabídka hlavního panelu

Jste přihlášeni pod zkratkou jména žáka.

|              |                     |                                |                       |             |             |            | Kvůli | zvýšené zátěži           | serverů z    | působei      | ié plošnou   | distanò     | iní výukou     | aktualizuj | eme Vaš      | e data po   | uze jednou za ča    | is, naposle   | edy v 12:3   | 6. Pokud     | je chcete :    | aktualizov     | vat nyní, k   | dikněte r    | a tuto zp      | rávu.        |           |                  |             |                       |              |
|--------------|---------------------|--------------------------------|-----------------------|-------------|-------------|------------|-------|--------------------------|--------------|--------------|--------------|-------------|----------------|------------|--------------|-------------|---------------------|---------------|--------------|--------------|----------------|----------------|---------------|--------------|----------------|--------------|-----------|------------------|-------------|-----------------------|--------------|
| Ne           | ořečte              | né (                           | 1                     |             |             |            |       |                          |              |              |              |             |                | Zobraz     | it pouze zp  | právy (0)   | K vyříz             | ení           |              |              |                |                |               |              |                |              |           |                  |             |                       |              |
| 3            | Pochval<br>Mgr. Leo | <b>a ředitel</b> e<br>na VAŠKC | <b>e školy</b><br>DVÁ |             |             |            |       |                          |              |              |              |             |                |            |              | ۲           |                     |               |              |              |                |                | v             | Še je vy     | <b>ř</b> ízené |              |           |                  |             |                       |              |
|              |                     |                                | Přejít                | t do schrá  | nky         |            |       |                          |              |              | V            | še je pře   | ečtené         |            |              |             |                     |               |              |              |                |                |               |              |                |              |           |                  |             |                       |              |
|              |                     |                                |                       |             |             |            |       | v. v.                    |              |              |              |             |                |            |              |             |                     |               |              |              |                |                |               |              |                |              |           |                  | Přejít na   | hodnoce               | ní po př     |
| CJ<br>6. 11. | SP<br>29.9.         | VV<br>17. 9.                   | W<br>30. 9.           | SP<br>9.11. | W<br>9. 11. | HV<br>9.11 | . 1   | CJ CJ<br>8.11. 18.11.    | CJ<br>18.11. | CJ<br>18. 11 | CJ<br>18.11. | CJ<br>26.11 | CJ<br>. 26.11. | M<br>25.9. | AJ<br>25. 9. | M<br>21. 9. | HV M<br>29.11. 30.1 | M<br>1. 30.11 | M<br>. 30.11 | M<br>. 30.11 | 9RV<br>30. 11. | PRV<br>30. 11. | AJ<br>30. 11. | TV<br>30.11. | PRV<br>30. 11. | AJ<br>30.11. | CJ<br>1.1 | CJ<br>2. 1.12.   | M<br>2. 12. | CJ<br>13. 1.          | CJ<br>13. 1. |
| 1            | 1                   | 1                              | 1                     | NH          | 1           | 2          |       | 1 2                      | 2            | 2            | 1            | 2           | 2              | 1          | 1            | 1           | 2 1                 | 1             | 1            | 1            | 1              | 1              | 1             | 1            | 1              | NH           | 1         | 1                | 2           | 1                     | 1            |
|              |                     |                                |                       |             |             | _          |       |                          |              |              |              |             |                |            |              |             |                     |               |              |              |                |                |               |              |                |              |           |                  |             |                       |              |
| 1.00         | 3:00-08:45          |                                |                       |             |             |            |       | <b>2.</b><br>08:55-09:40 |              |              |              |             |                |            | 3.<br>10:00- | 10:45       |                     |               |              |              | 4.             | 1:40           |               |              |                |              | 1         | i.<br>1:50-12:35 |             |                       |              |
| 8.2.<br>V/   | IS                  |                                | ČJ                    |             |             |            |       | /AS                      | (            | Ĺ            |              |             |                |            | VAS          |             | М                   |               |              |              | VAS            |                | PR            | V            |                |              |           |                  | Zn          | <mark>Jšeno</mark> AJ |              |
| Út<br>9.2.   |                     |                                | ČJ                    |             |             |            |       | 45.005                   | (            | Ĺ            |              |             |                |            |              |             | М                   |               |              |              | WAS NOS        | 0.05           | H\            | /            | Dec. 7         | 43581        |           |                  | Zn          | <mark>išeno</mark> SP |              |
| St 10.2      | 0,003               |                                | М                     |             |             | 1          |       | 10,003                   | Р            | RV           |              | _           |                |            |              |             | ČJ                  |               |              |              |                |                | Č             |              | Fide. 3        |              |           |                  | Zn          | išeno VV              |              |
| Čt 🗸         | IS, DOS             |                                | č1                    |             |             |            |       | ///5                     |              |              |              |             |                |            | VAS, DO      | s           |                     |               |              |              | VAS, DOS       |                | č             |              |                | _            | _         |                  |             |                       |              |
| 11.2.        | DS, PEH             |                                | ω                     |             |             | 1          |       | РЕН                      |              | Ч            |              |             |                |            | DOS, PE      | н           | AJ                  |               |              |              | DOS, PEH       |                | <u> </u>      |              |                |              |           |                  | Zrı         | išeno VV              |              |
| Pa<br>12.2.  | DC, PEH             |                                | TV                    |             | Tělocviů    | na         |       | ен                       | (            | Ĺ            |              |             |                |            | РЕН          |             | ČJ                  |               |              |              | DOS, PEH       |                | AJ            |              |                |              |           |                  | Zn          | išeno TV              |              |
| Ve tříd      | ě není zvo          | lena služł                     | ba                    |             |             |            |       |                          |              |              |              |             |                |            |              |             |                     |               |              |              |                |                |               |              |                |              |           |                  |             |                       |              |
| Do           | cházka              | a                              |                       |             |             |            |       |                          |              |              |              |             |                |            |              |             | Chová               | ní            |              |              |                |                |               |              |                |              |           |                  |             |                       |              |
|              | 2                   |                                |                       |             | $\sim$      |            |       | 2                        |              |              | 2            |             |                |            | 2            |             |                     |               | 2            |              |                |                |               |              |                |              |           |                  |             |                       |              |

#### Docházka

|                                                                      |                                                    |                                      |              |            |                     |                          |               |               |              |              |              |            |                |             |                     |               |               |             |                 |               |              |              |               |              | Q H         | lledat      |                            |                          |                          | NL                   |
|----------------------------------------------------------------------|----------------------------------------------------|--------------------------------------|--------------|------------|---------------------|--------------------------|---------------|---------------|--------------|--------------|--------------|------------|----------------|-------------|---------------------|---------------|---------------|-------------|-----------------|---------------|--------------|--------------|---------------|--------------|-------------|-------------|----------------------------|--------------------------|--------------------------|----------------------|
| a MŠ Brno, Křenová 21, p.                                            |                                                    |                                      |              |            | Kvůl                | zvýšené zátěži           | serverů zp    | působené      | plošnou      | distanční    | výukou a     | ktualizuje | eme Vaše o     | data pou    | ze jednou za ča     | s, naposle    | edy v 12:3    | 6. Pokud j  | e chcete al     | ktualizov     | at nyní, kl  | likněte na   | a tuto zpr    | ávu.         |             |             |                            |                          |                          |                      |
| 0.<br>Milavní panel<br>⊠ Schránka                                    | Nepřečtené<br><u>Pochvala řec</u><br>Mgr. Leona Vi | 1<br>litele školy<br>AŠKOVÁ<br>Přejí | t do schránk | v          |                     |                          |               |               | Vš           | e je přeči   | tené         | Zobrazi    | t pouze zprá   | ávy (0)     | K vyříz             | ení           |               |             |                 |               | Vš           | se je vy     | řízené        |              |             |             |                            |                          |                          |                      |
| <ul> <li>Hodnocení</li> <li>Domácí úkoly</li> <li>Písemky</li> </ul> | ČJ SP V<br>6.11. 29.9. 17.                         | V VV<br>.9. 30.9.                    | SP<br>9.11.  | W<br>9.11. | <b>HV</b><br>9. 11. | ČJ ČJ<br>18. 11. 18. 11. | ČJ<br>18. 11. | ČJ<br>18. 11. | ČJ<br>18.11. | ČJ<br>26.11. | ČJ<br>26.11. | M<br>25.9. | AJ<br>25. 9.   | M<br>21. 9. | HV M<br>29.11. 30.1 | M<br>L. 30.11 | M<br>I. 30.11 | M<br>30.11. | PRV<br>30. 11.  | PRV<br>30.11. | AJ<br>30.11. | TV<br>30.11. | PRV<br>30.11. | AJ<br>30.11. | ČJ<br>1.12. | ČJ<br>1.12. | Přejít na H<br>M<br>2. 12. | odnocení<br>ČJ<br>13. 1. | po předr<br>ČJ<br>13. 1. | nětech<br>W<br>13.1. |
| <ul> <li>Výukové materiály</li> <li>Učivo, program</li> </ul>        | <b>1</b> 1 1                                       | 1                                    | NH           | 1          | 2                   | 12                       | 2             | 2             | 1            | 2            | 2            | 1          | 1              | 1           | <b>2</b> 1          | 1             | 1             | 1           | 1               | 1             | 1            | 1            | 1             | NH           | 1           | 1           | 2                          | 1                        | 1                        | 1                    |
| 🖞 Aktivita v hodině                                                  | Po                                                 | ČJ                                   |              |            |                     | <b>2.</b><br>08:55-09:40 | Č             | ່ງ            |              |              |              | _          | 3.<br>10:00-10 | ):45        | М                   |               |               |             | 4.<br>10:55-11: | :40           | PRV          | /            |               |              | 5.<br>11:50 | -12:35      | Zruš                       | eno Al                   |                          |                      |
| 🖉 Souhlasy                                                           | Út<br>9.2. VAS, DOS                                | ČJ                                   |              |            |                     | WAS                      | Č             | ່ນ            |              |              |              |            | VAS            |             | М                   |               |               |             | WAS             | 105           | HV           |              | Prac. 3 -     | VH/LA        |             |             | Zruš                       | eno SP                   |                          |                      |
| Rozvrh, události                                                     | St<br>10.2.<br>WAS, DOS                            | М                                    |              |            |                     | VAS                      | PF            | RV            |              |              |              |            | WAS, DOS       |             | ČJ                  |               |               |             | WAS, DOS        |               | ČJ           |              |               |              |             |             | Zruš                       | eno W                    |                          |                      |
| <ul> <li>Objednávky jídel</li> </ul>                                 | Ct<br>11.2.<br>DOS, PEH                            | ČJ                                   |              |            |                     | РЕН                      | ۱<br>         | 4             |              |              |              |            | DOS, PEH       |             | AJ<br>Č1            |               |               |             | DOS, PEH        |               | ČJ           |              |               |              |             |             | Zruš                       | eno VV                   |                          |                      |
| Portfolio prací žáka m Knihovna                                      | Ve třídě není zvolena                              | I V<br>služba                        |              | Tělocvična |                     | рен                      | C             | 1             |              |              |              |            | PEH            |             | U                   |               |               |             | DOS, PEH        |               | AJ           |              |               |              |             |             | Zruš                       | eno TV                   |                          |                      |
| Platby                                                               | Docházka                                           | >                                    |              |            |                     |                          |               |               |              |              |              |            |                |             | Chová               | ní            |               |             |                 |               |              |              |               |              |             |             |                            |                          |                          |                      |
| <ul> <li>Diskuze</li> <li>Nastavení</li> </ul>                       | Po                                                 |                                      | Ú            | t          |                     | St                       |               |               | Čt           |              |              |            | Pá             |             |                     | F             | 2<br>Pochvely |             |                 |               |              |              |               |              |             |             |                            |                          |                          |                      |

#### Docházka

| ZŠ a MS | š Brno, Křenová 21, p.   | Neomluvené absen<br>Zde uvidíte seznam veškerýc | CE<br>ch neomluvených absencí ve zvoleném období. | >             |                 |
|---------|--------------------------|-------------------------------------------------|---------------------------------------------------|---------------|-----------------|
|         | 0.                       | Den                                             | Zameškané hodiny                                  | Důvod absence | Avízo o absenci |
| ሰ       | Hlavní panel             | Pátek 22.1.2021                                 | Absence: 1 hodina<br>Hodiny: 1.                   |               |                 |
|         | Schránka                 |                                                 |                                                   |               |                 |
| 1       | Hodnocení                |                                                 |                                                   |               |                 |
| È       | Domácí úkoly             |                                                 |                                                   |               |                 |
| 88      | Písemky                  |                                                 |                                                   |               |                 |
|         | Výukové materiály        |                                                 |                                                   |               |                 |
|         | Učivo, program           |                                                 |                                                   |               |                 |
| 5       | Aktivita v hodině        |                                                 |                                                   |               |                 |
| ×       | Souhlasy                 |                                                 |                                                   |               |                 |
| 惊       | Předměty                 |                                                 |                                                   |               |                 |
| đ       | Rozvrh, události         |                                                 |                                                   |               |                 |
| Ø       | Docházka                 |                                                 |                                                   |               |                 |
|         | Neomluvené absence       |                                                 |                                                   |               |                 |
|         | Omluvené absence         |                                                 |                                                   |               |                 |
|         | Celkový přehled docházky |                                                 |                                                   |               |                 |
|         | Celkový výpis docházky   |                                                 |                                                   |               |                 |

### Co dál?

#### ZŠ a MŠ Brno, Křenová 21, p.

о.

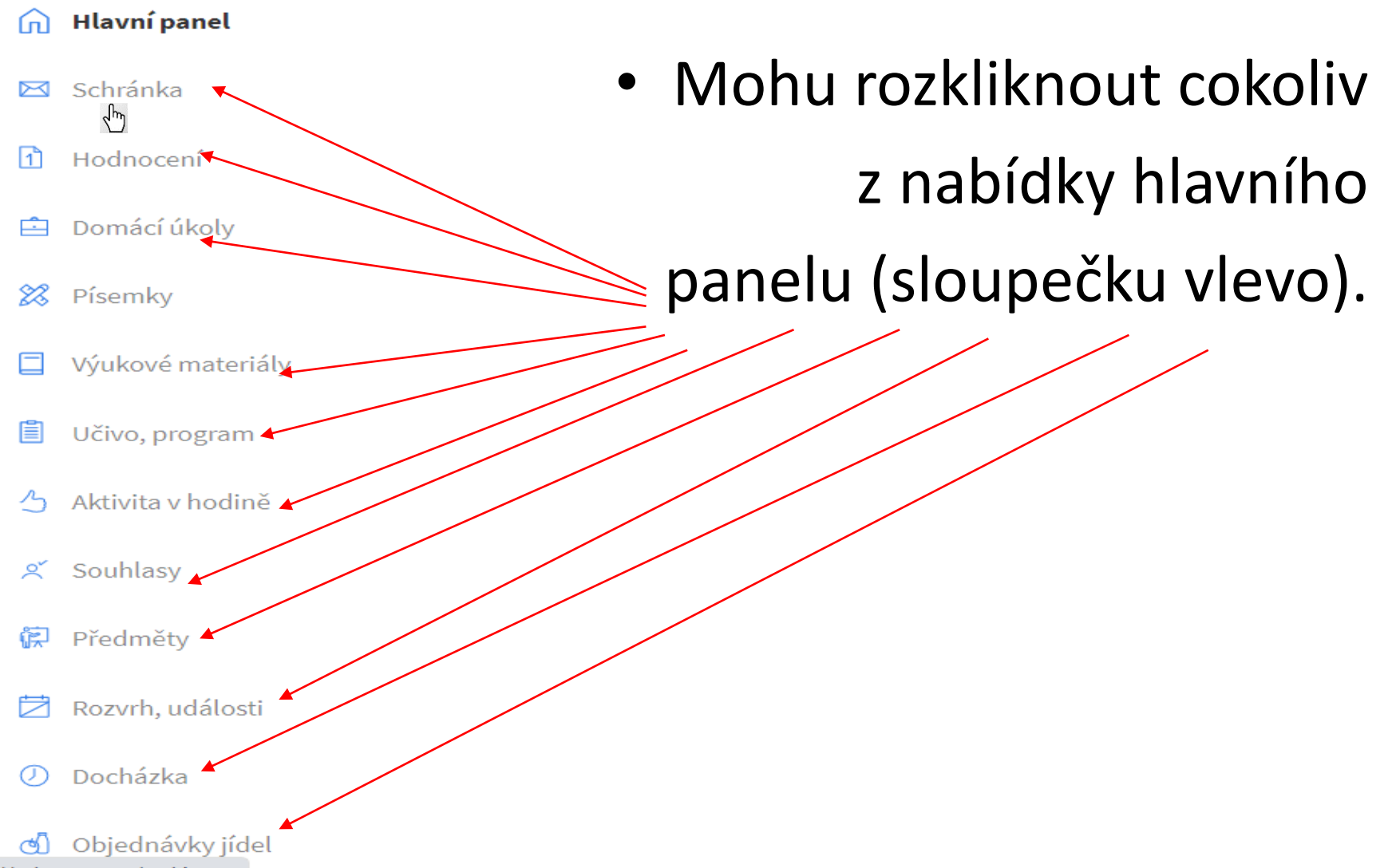

https://zskrenova.edookit.net

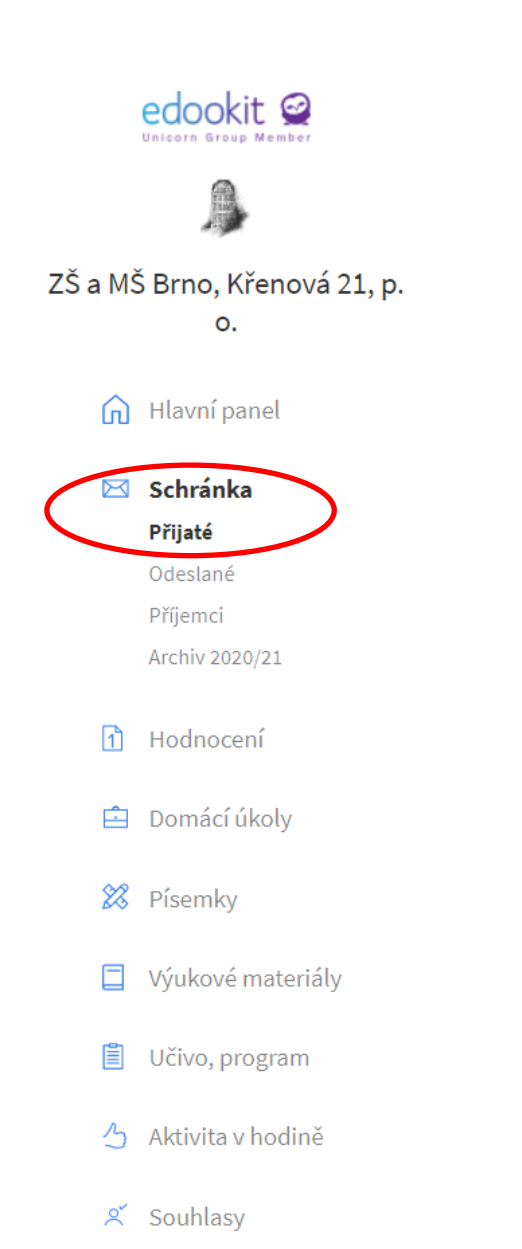

- Schránka
  - Po kliknutí na nabídku
     Schránka se dostanu
     automaticky do přijaté pošty

# Přijatá pošta

- Zobrazí se mi přijaté zprávy, nepřečtené mají oranžový rožek.
- Kliknu na název zprávy, otevře se.

| edookit 🧟                                                           | Všichni 🔍 Já                                                                                                    | Q Hledat                                      | NL NL              |  |
|---------------------------------------------------------------------|----------------------------------------------------------------------------------------------------|-----------------------------------------------|--------------------|--|
|                                                                     | Přijaté                                                                                                    |                                               |                    |  |
| ZŠ a MŠ Brno, Křenová 21, p.<br>o.                                  | Zobrazit vše (3/74) V                                                                                                    | 🖂 Nová zpráva                                 | Vše je přečtené    |  |
| <ul> <li>Hlavní panel</li> <li>Schránka</li> <li>Přijaté</li> </ul> | Návrat do školy po nemoci<br>Zpráva<br>Zdravím tě a těším se, žc pondělí uvidíme ve škole. Protože jsi teď delší dobu nebyla ve výuce, nezapomeň prosím přinést pracovní složku, ŽK a vypracované praco<br>listy. Máš přihlášené obědy? | Leona VAŠKOVÁ<br>Dnes, 12:04<br>vní           |                    |  |
| Odestané<br>Příjemci                                                |                                                                                                    |                                               |                    |  |
| Archiv 2020/21                                                      | <b>Pololetní prázdniny</b><br>Poučení<br>Žáci byli poučeni o bezpečném chování během pololetních prázdnin.                                                                                                    | Daniela<br>ŠAMÁNKOVÁ<br>Út 26. 1. 2021, 14:49 | <b>□</b><br>5 ≣ \$ |  |
| 🖆 Domácí úkoly                                                      |                                                                                                    |                                               |                    |  |
| <ul><li>Písemky</li><li>Výukové materiály</li></ul>                 | Pochvala ředitele školy<br>Pochvala ředitele školy<br>21. 1. 2021<br>Uklásena pochvala ředitela člely za uzorní přístup ka uzdělšívání v době distanční vívky.                                                                          | Leona VAŠKOVÁ<br>St 20. 1. 2021, 13:40        | 3                  |  |
| 📋 Učivo, program                                                    | odelena pochvala reultele skoly za vzorný pristup ne vzdelavalni ke vzdelavalni v dobe distancili vydky.                                                                                                    |                                               | 5 💿 🗏 🔗            |  |
| 👌 Aktivita v hodině                                                 | Pololetní prázdniny                                                                                                    | 0.11                                          | E I                |  |
| 🕺 Souhlasy                                                          | Událost<br>29. 1. 2021                                                                                                    | Daniela<br>ŠAMÁNKOVÁ<br>Pé 15. 1. 2021. 11/58 |                    |  |
| 😥 Předměty                                                          | Pololetní prázdniny                                                                                                    | Fa 13. 1. 2021, 11:38                         | 5 @ 🗏 🖍            |  |

# Čtení

- Otevřená zpráva jak odpovím?
- Je několik cest, nejjednodušeji- kliknu na odpovědět.

|                   |                                                                                                    | Q Hledat 🛛 NL                                                                                                    |
|-------------------|----------------------------------------------------------------------------------------------------|----------------------------------------------------------------------------------------------------|
| Detail zprávy     |                                                                                                    |                                                                                                    |
| Předmět zprávy:   | Návrat do školy po nemoci                                                                                                   |                                                                                                    |
| Text zprávy:      | Zdravím tě a těším se, že se v pondělí uvidíme ve škole. Protože jsi teď delší dobu nebyla ve výuc nez<br>přihlášené obědy? | zapomeň prosím přinést pracovní složku, ŽK a vypracované pracovní listy. Máš                                                                                                    |
| Odesílatel:       | Leona VAŠKOVÁ                                                                                                    |                                                                                                    |
| Příjemce:         | Norbert LACINA                                                                                                    |                                                                                                    |
| Odeslané:         | Dnes, 12:04                                                                                                    |                                                                                                    |
| Připnout na hlavi | í panel Archivovat Předchozí zpráva Následující zpráva Přejít do schránky                                                   | Zpět na hlavní panel Odpovědět                                                                                                    |
|                   | Detail zprávy<br>Předmět zprávy:<br>Text zprávy:<br>Odesílatel:<br>Příjemce:<br>Odeslané:<br>Připnout na hlavn              | Detail zprávy         Předmět zprávy:       Návrat do školy po nemoci         Text zprávy:       Zdravím tě a těším se, že se v pondělí uvidíme ve škole. Protože jsi teď delší dobu nebyla ve výuto ne přihlášené obědy?         Odesílatel:       Leona VAŠKOVÁ         Příjemce:       Norbert LACINA         Odeslané:       Dnes, 12:04         Připnout na hlavní panel       Archivovat       Předchozí zpráva       Následující zpráva       Přejít do schránky |

# Odpovídání

• Nestarám se o příjemce, protože automaticky

odpovídám

tomu, kdo mi zprávu poslal.

 Napíšu text, odešlu! \_\_\_\_

|                                    | Odpověď                                                                                                    |
|------------------------------------|----------------------------------------------------------------------------------------------------|
| ZŠ a MŠ Brno, Křenová 21, p.<br>o. | ►Příjemce:<br>Leona VAŠKOVÁ                                                                                                    |
| ሰ Hlavní panel                     | Kopie:                                                                                                    |
| 🖂 Schránka                         | Předmět:                                                                                                    |
| 1 Hodnocení                        | RE: Návrat do školy po nemoci                                                                                                    |
| 🚊 Domácí úkoly                     | Obsah:<br>Dobrý den, obědy mám přihlášené. Norbert                                                                                                    |
| 🔀 Písemky                          |                                                                                                    |
| Výukové materiály                  | Zprava od Leona VASKOVA z 5. 2., 12:04<br>Návrat do školy po nemoci                                                                                               |
| 📋 Učivo, program                   | Zdravím tě a těším se, že se v pondělí uvidíme ve škole. Protože jsi teď delší dob<br>nebyla ve výuce, nezapomeň prosím přinést pracovní složku, ŽK a vypracované |
| 👌 Aktivita v hodině                | pracovni listy. Maš prihlašene obėdy?                                                                                                    |
| 🕺 Souhlasy                         | Přiložit soubory                                                                                                    |
| 😥 Preamet,                         |                                                                                                    |

# Psaní zcela nové zprávy 1 (neodpovídám)

- Opět máme několik způsobů.
- Kliknu na ikonu obálky.

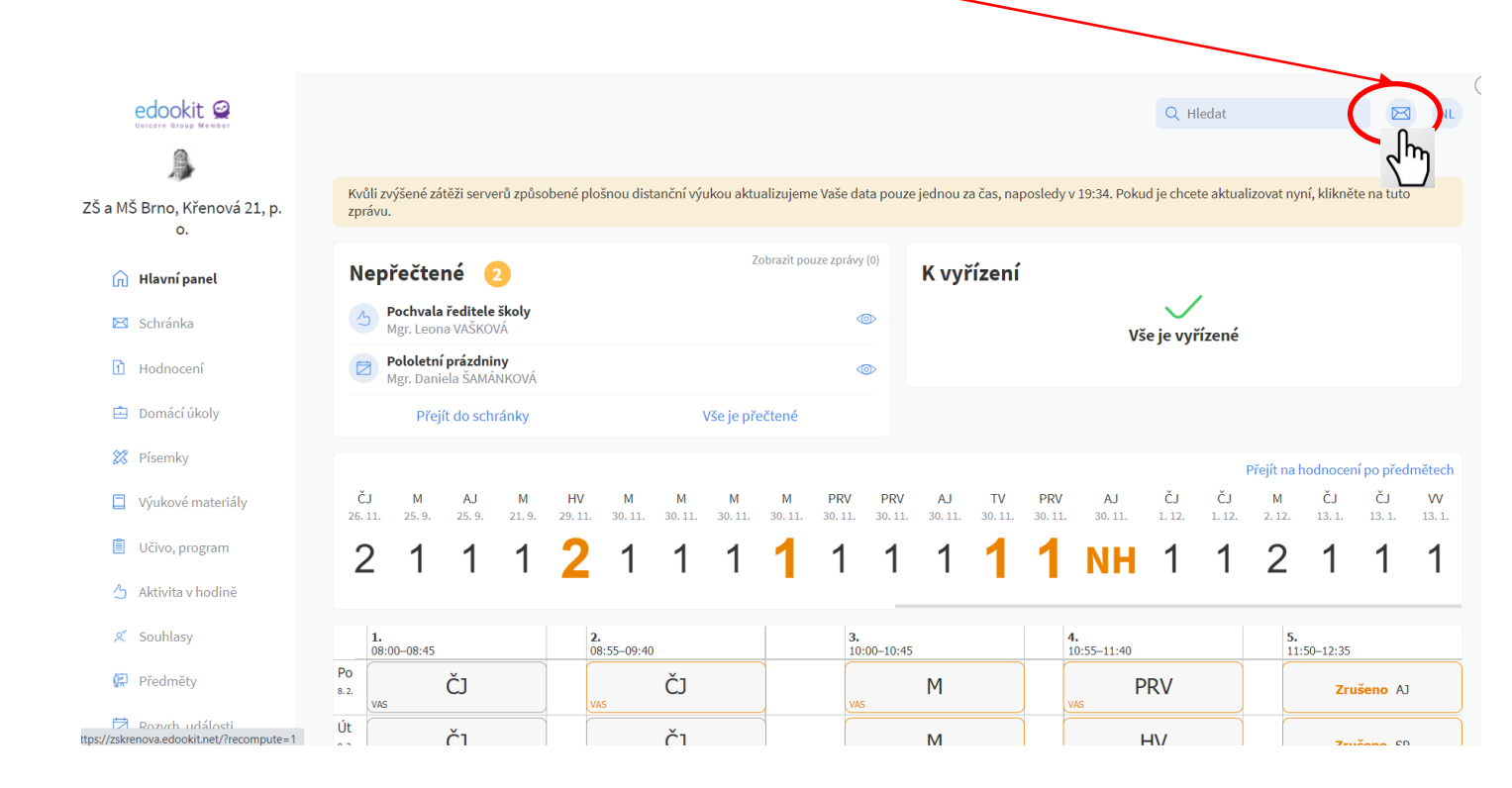

## Psaní zcela nové zprávy 2 (neodpovídám)

- Jdu do "Schránky".
- Kliknu na "Nová zpráva".

| edookit 🧟                                          |                                                                                                    | <u>Všichni</u> • Já NL           |
|----------------------------------------------------|----------------------------------------------------------------------------------------------------|----------------------------------|
|                                                    | Přijaté                                                                                               |                                  |
| ZŠ a MŠ Brno, Křenová 21, p.<br>o.                 | Nepřečtené (2)                                                                                        | Vše je přečtené                  |
| <ul> <li>Hlavní panel</li> <li>Schránka</li> </ul> | Pochvala ředitele školy<br>Pochvala ředitele školy<br>21. 1. 2021                                     | Leona Leona 5                    |
| <b>Přijaté</b><br>Odeslané                         | Udělena pochvala ředitele školy za vzorný přístup ke vzdělávání ke vzdělávání v době distanční výuky. | 5 @ 🗄 🕅                          |
| Prijemci<br>Archiv 2020/21                         | Pololetní prázdniny<br>Událost                                                                        | Daniela<br>ŠAMÁNKOVÁ             |
| 🖆 Domácí úkoly                                     | 29. 1. 2021<br>Pololetní prázdniny                                                                    | Pá 15. 1. 2021, 11:58<br>5 🐵 🔋 🖍 |

#### Dále je postup stejný:

• Kliknu na ikonku adresáře (hlava).

| Příjemci: | $\sim$   |
|-----------|----------|
|           |          |
| Předmět:  | 2 hrs    |
|           | \        |
| Dbsah:    |          |
|           |          |
|           |          |
|           |          |
|           |          |
|           | <b>7</b> |

Odeslat

# Zcela nová zpráva - adresář

 Objeví se seznam osob – pouze těch, kteří působí u přihlášeného dítěte!

| edookit 🧟                  |                  |                                                                                                    |
|----------------------------|------------------|----------------------------------------------------------------------------------------------------|
| ß                          | Nová zpráva      |                                                                                                    |
| Brno, Křenová 21, p.<br>o. | Příjemci:        | ADAMOVÁ Květoslava, Bc. (HV - III. B, IV. B)<br>KOCMANOVÁ [[ <sup>rt]</sup> ] ela (SP - III. B, IV. B, VV - III. B, IV. B)    |
| Hlavní panel               | Předmět:         | Odborný konzultant Edookit (Příjemce zpráv z portálu)                                                                         |
| Schránka                   |                  | OUJEZDSKÁ Pavla, Ing. (M - II. B, PRV - II. B, SP - II. B)                                                                    |
| Hodnocení                  |                  | PEHALOVÁ Aneta (AJ - III. B, M - III. B, PRV - III. B)<br>VAŠKOVÁ Leona, Mgr. (III. B, ČJ - III. B, TH - III. B, TV - III. B) |
| Domácí úkoly               |                  |                                                                                                    |
| Písemky                    |                  | l.                                                                                                    |
| Výukové materiály          |                  | Тт                                                                                                    |
| Učivo, program             | Přiložit soubory |                                                                                                    |
| Aktivita v hodině          | Odeslat          |                                                                                                    |

• Vyberu, komu píšu,

#### kliknu.

## Zcela nová zpráva - předmět

 Je dobré napsat předmět (jednoduše "o co jde", Nová zpráva Příjemci: ale nemusím). ADAMOVÁ Květoslava, Bc. (HV - III. B, IV. B) × Ω≡ Předmět: Napíšu zprávu. odhlášení z družiny 🔺 Obsah: Paní učitelko, už nechci chodit do družiny, mamka to ví, co máme dělat? Odešlu! Přiložit soubory... Odeslat رالم

#### ZŠ a MŠ Brno, Křenová 21, p.

о.

#### ᆔ Hlavní panel

- 🖂 Schránka
- 1 Hodnocení
- 🚊 Domácí úkoly
- ጰ Písemky
- Výukové materiály
- 📋 Učivo, program
- 👌 Aktivita v hodině
- 🕺 Souhlasy

Rozvrh, události

⑦ Docházka

Objednávky jídel https://zskrenova.edookit.net

#### Ještě jeden způsob psaní zpráv, nabídka *"Předměty"*

- Velmi výhodný způsob
  - je z nabídky
  - hlavního panelu

"Předměty"

Rozkliknu.

# Nabídka "Předměty"

 Po rozkliknutí se mi zobrazí jednotlivé předměty žáka v přehledu.

| - × |         |   | × .  |
|-----|---------|---|------|
| Dr  | <u></u> | m | Otv. |
|     | eu      |   | elv  |
|     | ~ ~     |   | ~-,  |

Seznam aktuálních předmětů. Do detailu předmětu se dostanete kliknutím na název předmětu.

| ZŠ a MŠ Brno, Křenová 21. p. |                                                            |                                           |                                                         |  |  |  |
|------------------------------|------------------------------------------------------------|-------------------------------------------|---------------------------------------------------------|--|--|--|
| 0.                           | <b>ČJ - Český jazyk a literatura</b> ČJ - I. A<br>2020/21  | HV - Hudební výchova HV - I. A<br>2020/21 | Aerobic KR-Aero                                         |  |  |  |
| ሰ Hlavní panel               | Učitel: SEYKOROVÁ Růžena, Mgr.                             | Učitel: SEYKOROVÁ Růžena, Mgr.            | Učítel: KRÁTKÁ Michaela, Mgr.                           |  |  |  |
| 🖂 Schránka                   | Známky: 2,1                                                | Známky: <b>Žádné známky</b>               | Známky: Žádné známky                                    |  |  |  |
|                              | Docházka: 4 absence (Docházka: 75 %)                       | Docházka: 1 absence (Docházka: 50 %)      | Docházka: <b>0</b> absencí (Docházka: )                 |  |  |  |
| 🚹 Hodnocení                  | Učivo v S 1 str. 20 : vyvození písmene a hlásky V, v. Čten | Učivo v Píseň : Sněhuláci.                | Učivo v Složitější sestava ze všech naučených kroků. Po |  |  |  |
| Domácí úkoly                 | Dom. ú žádné nadcházející                                  | Dom. ú žádné nadcházející                 | Dom. ú žádné nadcházející                               |  |  |  |
|                              | Materiály: žádný                                           | Materiály: žádný                          | Materiály: žádný                                        |  |  |  |
| 🔀 Písemky                    | Odeslat zprávu učiteli                                     | Odeslat zprávu učiteli                    | Odeslat zprávu učiteli                                  |  |  |  |
| Výukové materiály            |                                                            |                                           |                                                         |  |  |  |
| 📋 Učivo, program             | Flétna pro děti 1. stupně KR-Fle                           | Kroužek keramiky KR-Ker                   | M - Matematika M - I. A                                 |  |  |  |
| Aktivita v hodině            | Učitel: ADAMOVÁ Květoslava, Bc.                            | Učitel: BARCUCHOVÁ Zdenka, Mgr.           | Učitel: SEYKOROVÁ Růžena, Mgr.                          |  |  |  |
| 🕺 Souhlasy                   | Známky: Žádné známky                                       | Známky: Žádné známky                      | Známky: 1                                               |  |  |  |
| 😥 Předměty                   | Docházka: <b>0</b> absencí (Docházka: )                    | Docházka: <b>0</b> absencí (Docházka: )   | Docházka: 2 absence (Docházka: 75 %)                    |  |  |  |
| Předměty                     | Učivo v Opakování tónu h1, tón a1. Rytmus - celá, půlo     | Učivo v                                   | Učivo v M 2 str. 23 : vyvození čísla 8.                 |  |  |  |
| Třídy (skupiny)              | Dom. ú žádné nadcházející                                  | Dom. ú žádné nadcházející                 | Dom. ú žádné nadcházející                               |  |  |  |
| Zapis predmētů               | Materiály: žádný                                           | Materiály: žádný                          | Materiály: žádný                                        |  |  |  |
| 뉟 Rozvrh, události           | Odeslat zprávu učiteli                                     | Odeslat zprávu učiteli                    | Odeslat zprávu učiteli                                  |  |  |  |

#### Psaní nové zprávy z nabídky "Předměty"

 Jednoduše rozkliknu nabídku "Odeslat zprávu učiteli" a píšu zprávu již známým postupem.

| ZŠ a MŠ Brno. Křenová 21. n. | Předměty<br>Seznam aktuálních předmětů. Do detailu předmětu se dostanete kliknutím na název předmětu. |                                                                            |                                                                        |  |  |
|------------------------------|----------------------------------------------------------------------------------------------------|----------------------------------------------------------------------------|------------------------------------------------------------------------|--|--|
| 0.                           | <b>ČJ - Český jazyk a literatura</b> ČJ - I. A<br>2020/21                                             | HV - Hudební výchova HV - I. A<br>2020/21                                  | Aerobic KR-Aero                                                        |  |  |
| ᆔ Hlavní panel               | Učitel: SEYKOROVÁ Růžena, Mgr.                                                                        | Učitel: SEYKOROVÁ Růžena, Mgr.                                             | Učitel: KRÁTKÁ Michaela, Mgr.                                          |  |  |
| 🖂 Schránka                   | Známky: 2,1<br>Docházka: <del>4</del> absence (Docházka: 75 %)                                        | Známky: <i>Žádné známky</i><br>Docházka: <b>1</b> absence (Docházka: 50 %) | Známky: <i>Žádné známky</i><br>Docházka: <b>0</b> absencí (Docházka: ) |  |  |
| d Hodnocení                  | Učivo v S 1 str. 20 : vyvození písmene a hlásky V, v. Čten                                            | Učivo v Píseň : Sněhuláci.                                                 | Učivo v Složitější sestava ze všech naučených kroků. Po                |  |  |
| 🖻 Domácí úkoly               | Dom. ú žádné nadcházející<br>Materiály: žádný                                                         | Dom. ú žádné nadcházející<br>Materiály: žádný                              | Dom. ú žádné nadcházející<br>Materiály: žádný                          |  |  |
| 🔀 Písemky                    | Odeslat zprávu učiteli                                                                                | Odeslat zprávu učiteli                                                     | Odeslat zprávu učiteli                                                 |  |  |
| Výukové materiály            | $\sqrt{m}$                                                                                            |                                                                            |                                                                        |  |  |
| 📋 Učivo, program             | Flétna pro děti 1. stupně KR-Fle                                                                      | Kroužek keramiky KR-Ker                                                    | M - Matematika M-I.A                                                   |  |  |
| 👌 Aktivita v hodině          | Učítel: ADAMOVÁ Květoslava, Bc.                                                                       | Učitel: BARCUCHOVÁ Zdenka, Mgr.                                            | Učítel: SEYKOROVÁ Růžena, Mgr.                                         |  |  |
| 🕺 Souhlasy                   | Známky: Žádné známky                                                                                  | Známky: <b>Žádné známky</b>                                                | Známky: 1                                                              |  |  |
| 😨 Předměty                   | Docházka: 0 absencí (Docházka: )                                                                      | Docházka: <b>0</b> absencí (Docházka: )                                    | Docházka: 2 absence (Docházka: 75 %)                                   |  |  |
| Předměty                     | Učivo v Opakování tónu h1, tón a1. Rytmus - celá, půlo                                                | Učivo v                                                                    | Učivo v M 2 str. 23 : vyvození čísla 8.                                |  |  |
| Třídy (skupiny)              | Dom. ú žádné nadcházející                                                                             | Dom. ú žádné nadcházející                                                  | Dom. ú žádné nadcházející                                              |  |  |
| Zápis předmětů               | Materiály: žádný                                                                                      | Materiály: <b>žádný</b>                                                    | Materiály: <b>žádný</b>                                                |  |  |
| 🔁 Rozvrh, události           | Odeslat zprávu učiteli                                                                                | Odeslat zprávu učiteli                                                     | Odeslat zprávu učiteli                                                 |  |  |

# Nabídka "Předměty"

- Co dále umí nabídka "Předměty".
- Rozkliknu konkrétní předmět.

|                              | Předměty                                                          |                                         |                                                         |
|------------------------------|-------------------------------------------------------------------|-----------------------------------------|---------------------------------------------------------|
| ZŠ a MŠ Brno, Křenová 21, p. | Seznam ektadiních předmětů. Do detaikt předmětu se dostanete klik | nutím na název předmětu.                |                                                         |
| 0.                           | ČJ - Český jazyk a literatura ČJ-I.A                              | HV - Hudební výchova HV - I. A          | Aerobic KR-Aero                                         |
| Hlavní papel                 |                                                                   |                                         |                                                         |
|                              | ocitei: SETKOI Seria, Mgr.                                        | ocitei: SETKOROVA Ruzena, mgr.          | Ocitei: KKATKA michaela, mgi.                           |
| 🖂 Schránka                   | Známky: 2,1                                                       | Známky: Zádné známky                    | Známky: Zádné známky                                    |
|                              | Docházka: 4 absence (Docházka: 75 %)                              | Docházka: 1 absence (Docházka: 50 %)    | Docházka: <b>0</b> absencí (Docházka: )                 |
| 1 Hodnocení                  | Učivo v S 1 str. 20 : vyvození písmene a hlásky V, v. Čten        | Učivo v Píseň : Sněhuláci.              | Učivo v Složitější sestava ze všech naučených kroků. Po |
| 🖆 Domácí úkoly               | Dom. ú žádné nadcházející                                         | Dom. ú žádné nadcházející               | Dom. ú žádné nadcházející                               |
|                              | Materiály: žádný                                                  | Materiály: žádný                        | Materiály: žádný                                        |
| 🔀 Písemky                    | Odeslat zprávu učiteli                                            | Odeslat zprávu učiteli                  | Odeslat zprávu učiteli                                  |
| Výukové materiály            |                                                                   |                                         |                                                         |
| 📋 Učivo, program             |                                                                   |                                         |                                                         |
|                              | Flétna pro déti 1. stupné KR-Fle                                  | Kroužek keramiky KR-Ker                 | M - Matematika M - I.A                                  |
| 👌 Aktivita v hodině          |                                                                   |                                         |                                                         |
| ° Soublacy                   | Ocitei: ADAMOVA Rvetoslava, BC.                                   | Ocitei: BARCOCHOVA Zdenka, mgr.         | Ochel: SEYKOROVA Ruzena, Mgr.                           |
| Soumasy                      | Známky: Zádné známky                                              | Známky: Zádné známky                    | Známky: 1                                               |
| 😥 Předměty                   | Docházka: 0 absencí (Docházka: )                                  | Docházka: <b>0</b> absencí (Docházka: ) | Docházka: 2 absence (Docházka: 75 %)                    |
| Předměty                     | Učivo v Opakování tónu h1, tón a1. Rytmus - celá, půlo            | Učivo v                                 | Učivo v M 2 str. 23 : vyvození čísla 8.                 |
| Třídy (skupiny)              | Dom. ú žádné nadcházející                                         | Dom. ú žádné nadcházející               | Dom. ú žádné nadcházející                               |
| Zapis predmētů               | Materiály: žádný                                                  | Materiály: <b>žádný</b>                 | Materiály: žádný                                        |
| 🔁 Rozvrh, události           | Odeslat zprávu učiteli                                            | Odeslat zprávu učiteli                  | Odeslat zprávu učiteli                                  |

### Nabídka "Předměty"

 Mohu rozkliknout cokoliv v nabídce konkrétního předmětu., např.:

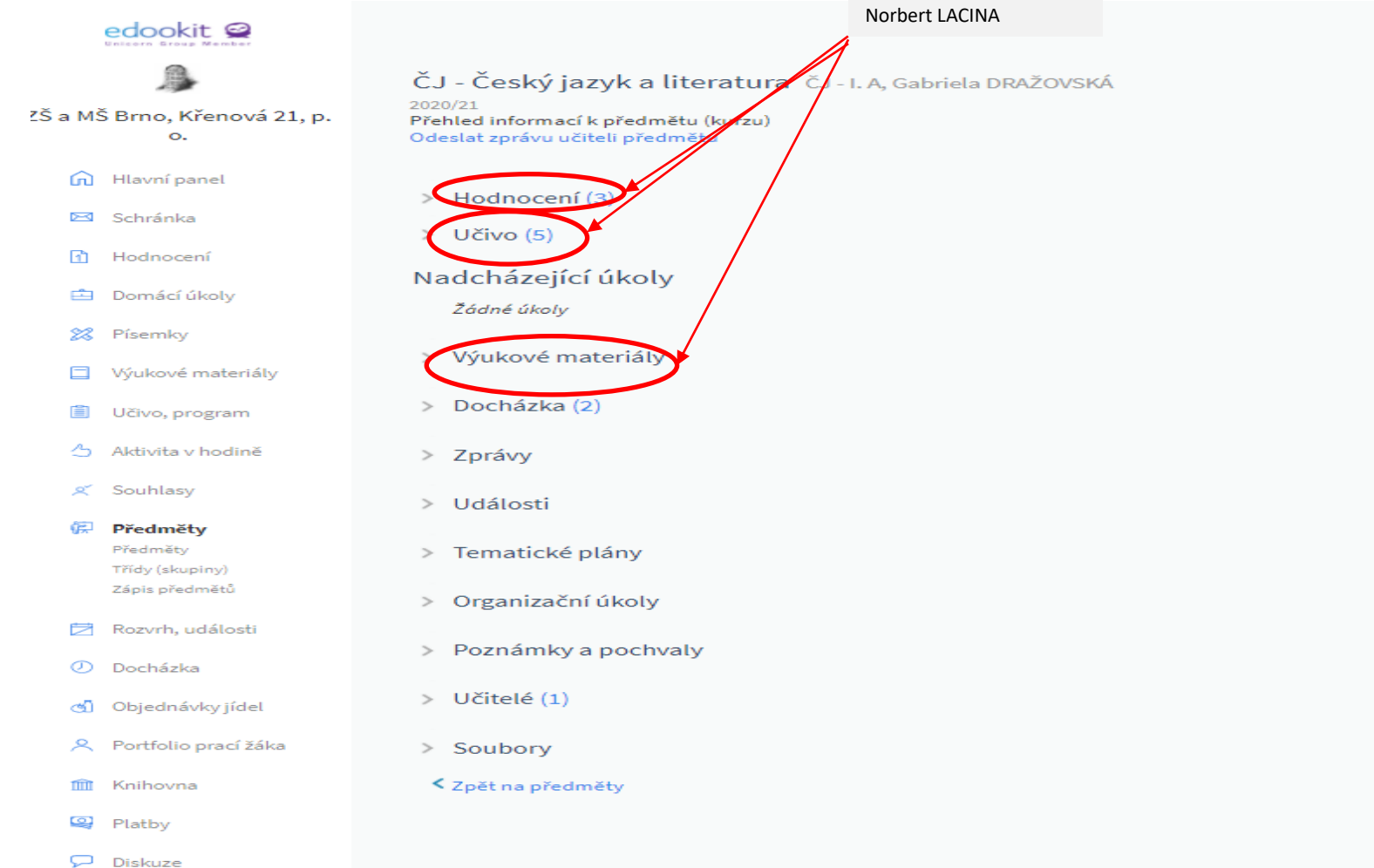

# HODNOCENÍ

- Hlavní panel "Hodnocení"
- Kliknu.

| DOKIT 🕰                                                                           | /                                                                                                    |                                                                                                    |                                                 |                                                                                                    |                                                                                                    | Q Hledat                                                                                                    |                                                                                           |
|-----------------------------------------------------------------------------------|----------------------------------------------------------------------------------------------------|----------------------------------------------------------------------------------------------------|-------------------------------------------------|----------------------------------------------------------------------------------------------------|----------------------------------------------------------------------------------------------------|----------------------------------------------------------------------------------------------------|-------------------------------------------------------------------------------------------|
|                                                                                   | Nepřečtené 👩                                                                                                    |                                                                                                    | Zobrazit pouz                                   | K vyřízení                                                                                                    |                                                                                                    |                                                                                                    |                                                                                           |
| io, Křenová 21, p.<br>o.                                                          | Pololatní prázdniny<br>Mar. Daniela ŠAMÁNKOVÁ                                                                                                    |                                                                                                    |                                                 | •                                                                                                    | Vše je v                                                                                                    | vyřízené                                                                                                    |                                                                                           |
| ní panel                                                                          | 5 Pochvala ředitele školy<br>Mgr. Leona VAŠKOVÁ                                                                                                    |                                                                                                    |                                                 |                                                                                                    | vseje                                                                                                    | ynzene                                                                                                    |                                                                                           |
| nka                                                                               | Pololetní prázdniny<br>Mgr. Daniela ŠAMÁNKOVÁ                                                                                                    |                                                                                                    |                                                 | •                                                                                                    |                                                                                                    |                                                                                                    |                                                                                           |
| ocení                                                                             | Přejít do schránky                                                                                                    | Vše je přečtené                                                                                                    | Vrátit zpět                                     |                                                                                                    |                                                                                                    |                                                                                                    |                                                                                           |
| 4m)                                                                               |                                                                                                    |                                                                                                    |                                                 |                                                                                                    |                                                                                                    |                                                                                                    | Přejít na hodnocení po předmě                                                             |
| nky                                                                               |                                                                                                    | ă. ă. ă. <b>.</b>                                                                                                    |                                                 |                                                                                                    |                                                                                                    |                                                                                                    |                                                                                           |
|                                                                                   | 9.11. 18.11. 18.11. 18.11.                                                                                                    | LJ LJ LJ M F<br>18.11. 26.11. 26.11. 25.9. 25                                                                                                    | AJ M HV M<br>5.9. 21.9. 29.11. 30.11            | M M M PRV<br>. 30.11. 30.11. 30.11. 30.11.                                                                                                    | PRV AJ TV PRV<br>30.11. 30.11. 30.11. 30.11.                                                                                                    | AJ ČJ ČJ<br>30.11. 1.12. 1.12.                                                                                 | M CJ CJ<br>2.12. 13.1. 13.1. 1                                                            |
| ové materiály                                                                     | 2 1 2 2 2                                                                                                    | 18.11. 26.11. 26.11. 25.9. 25                                                                                                    | AJ M HV M<br>5.9. 21.9. 29.11. 30.11<br>1 1 2 1 | M M M PRV<br>. 30.11. 30.11. 30.11. 30.11.<br>1 1 1 1                                                                                                    | PRV         AJ         TV         PRV           30.11.         30.11.         30.11.         30.11.           1         1         1         1         1 | AJ ČJ ČJ<br>30.11. 1.12. 1.12.<br>NH 1 1                                                                       | M CJ CJ<br>2.12. 13.1. 13.1. 1<br>2 •1 •1 •                                               |
| ové materiály<br>, program                                                        | 10 11 18.11 18.11 18.11<br>2 1 2 2 2 2                                                                                                    | 1 2 2 1 <sup>2</sup>                                                                                                    | AJ M HV M<br>5.9. 21.9. 29.11. 30.11<br>1 1 2 1 | M M M PRV<br>30.11. 30.11. 30.11.<br>1 1 1 1 1                                                                                                    | PRV AJ TV PRV<br>30.11. 30.11. 30.11. 30.11.                                                                                                    | AJ ČJ ČJ<br>30.11. 1.12. 1.12.<br>NH 1 1                                                                       | M CJ CJ<br>2.12. 13.1. 13.1. 1<br>2 •1 •1 •                                               |
| vé materiály<br>, program<br>ta v hodině                                          | 1.<br>08:00-08:45                                                                                                    | 18.11. 26.11. 26.11. 25.9. 25<br><b>1 2 2 1</b>                                                                                                    | a) M HV M<br>5.9. 21.9. 29.11. 30.11<br>1 1 2 1 | M M M PRV<br>. 30.11. 30.11. 30.11. 30.11.<br>1 1 1 1 1<br>3.11.<br>3.11.<br>3.11.<br>3.11.<br>3.11.<br>3.11.<br>3.11.<br>3.11.<br>3.11.<br>3.11.<br>3.11.<br>3.11.<br>3.1.1.<br>3.1.1.1.<br>3.1.1.<br>3.1.1.1.<br>3.1.1.1.<br>3.1.1.1.<br>3.1.1.1.1.<br>3.1.1.1.1.1.1.1.1.1.1.1.1.1.1.1.1.1.1.1 | PRV AJ TV PRV<br>30.11. 30.11. 30.11.<br>1 1 1 1 1                                                                                                    | AJ CJ CJ<br>30.11. 1.12. 1.12.<br>NH 1 1<br>5.<br>11.2.                                                        | M CJ CJ<br>2.12. 13.1. 13.1. 1<br>2 •1 •1 •                                               |
| vé materiály<br>, program<br>ta v hodině<br>lasy                                  | Prove Circle Circle Cir                                                                                                    | 18.11. 26.11. 26.11. 25.9. 25<br>1 2 2 1 2<br>08:55-09:40<br>U45.005                                                                                                    | AJ M HV M<br>5.9. 21.9. 29.11. 30.11<br>1 1 2 1 | м м м РРКУ<br>. 30.11. 30.11. 30.11. 30.11.<br>1 1 1 1 1<br>3.11.<br>10:00-10:45<br>АЈ                                                                                                    | PRV AJ TV PRV<br>30.11. 30.11. 30.11. 30.11.<br>1 1 1 1 1<br>4.<br>10:35-11:40<br>PRV<br>PEH                                                            | AJ ČJ ČJ<br>30.11. 1.12. 1.12.<br>NH 1 1<br>5.<br>11:1<br>18:1<br>19:1<br>19:1<br>19:1<br>19:1<br>19:1<br>19:1 | M CJ CJ<br>2.12. 13.1. 13.1. 1<br>2 •1 •1 •                                               |
| ové materiály<br>p, program<br>ita v hodině<br>Ilasy<br>měty                      | Inv         Li         Li <thli< thr="">         Li         Li         Li</thli<>                                                                                                    | 18.11.         26.11.         26.11.         25.9.         25           1         2         2         1         2           2         08:55-09:40         Č         C           ves.pos         Č         Č         Č                                                                                                    | AJ M HV M<br>5.9. 21.9. 29.11. 30.11<br>1 1 2 1 | м м м РРКУ<br>. 30.11. 30.11. 30.11. 30.11.<br>1 1 1 1 1<br>3. 10:00-10:45<br>РЭН АЛ                                                                                                    | PRV AJ TV PRV<br>30.11. 30.11. 30.11.<br>1 1 1 1 1<br>4.<br>10:35-11:40<br>PRV<br>PRV<br>HV<br>HV                                                       | AJ ČJ ČJ<br>30.11. 1.12. 1.12.<br>NH 1 1<br>5.<br>11:1<br>Per 3.4000                                           | <sup>M</sup> CJ CJ<br>2.12. 13.1. 13.1. 1<br>2 •1 •1 •<br>50-12:35<br>M<br>SP             |
| ové materiály<br>, program<br>ita v hodině<br>lasy<br>měty<br>rh, události        | IV         Li         Li <thli< th="">         Li         Li         Li<!--</td--><td>1 2 2 1 2<br/>0 00:55-09:40<br/>0 00:55-09:40<br/>0 00:55-09</td><td>AJ M HV M<br/>5.9. 21.9. 29.11. 30.11<br/>1 1 2 1</td><td>м м м м РРКУ<br/>. 30.11. 30.11. 30.11. 30.11.<br/>1 1 1 1 1<br/>3.<br/>10:00-10:45<br/>КД<br/>СŬ</td><td>PRV AJ TV PRV<br/>30.11. 30.11. 30.11.<br/>1 1 1 1 1<br/>1.0:55-11:40<br/>PRV<br/>PEH PRV<br/>ADA. DOS HV<br/>ČJ</td><td>AJ ČJ ČJ<br/>30.11. 1.12. 1.12<br/>NH 1 1<br/>5.<br/>11:1<br/>Pric. 3 - AJWU<br/>28L</td><td>M CJ CJ<br/>2.12. 13.1. 13.1. 1<br/>2 •1 •1 •<br/>50-12:35<br/>M<br/>5005<br/>SP<br/>VV</td></thli<> | 1 2 2 1 2<br>0 00:55-09:40<br>0 00:55-09:40<br>0 00:55-09 | AJ M HV M<br>5.9. 21.9. 29.11. 30.11<br>1 1 2 1 | м м м м РРКУ<br>. 30.11. 30.11. 30.11. 30.11.<br>1 1 1 1 1<br>3.<br>10:00-10:45<br>КД<br>СŬ                                                                                                    | PRV AJ TV PRV<br>30.11. 30.11. 30.11.<br>1 1 1 1 1<br>1.0:55-11:40<br>PRV<br>PEH PRV<br>ADA. DOS HV<br>ČJ                                               | AJ ČJ ČJ<br>30.11. 1.12. 1.12<br>NH 1 1<br>5.<br>11:1<br>Pric. 3 - AJWU<br>28L                                 | M CJ CJ<br>2.12. 13.1. 13.1. 1<br>2 •1 •1 •<br>50-12:35<br>M<br>5005<br>SP<br>VV          |
| ové materiály<br>, program<br>ita v hodině<br>lasy<br>něty<br>h, události<br>ázka | ну С. С. С. С. С.<br>9.11 18.11 18.11 18.11 18.11<br>2 1 2 2 2 2<br>1. 12.1 18.11 18.11 18.11 18.11<br>18.11 18.11 18                                                                                                    | 18.11. 26.11. 26.11. 25.9, 25<br><b>1 2 2 1</b> 2<br>08:55-09:40                                                                                                    | AJ M HV M<br>5.9. 21.9. 29.11. 30.11<br>1 1 2 1 | м м м м РРКУ<br>30.11. 30.11. 30.11. 30.11.<br>1 1 1 1 1<br>3.<br>10:00-10:45<br>АЈ<br>РЕН<br>М<br>роб. РЕН<br>ČĴ<br>КĴ                                                                                                    | РRV AJ TV PRV<br>30.11. 30.11. 30.11.<br>1 1 1 1 1<br>4.<br>10:55-11:40<br>РЕН PRV<br>РЕН HV<br>ADA. DOS ČJ<br>V45. DOS ČJ                              | AJ ČJ ČJ<br>30.11. 1.12. 1.12.<br>NH 1 1<br>5.<br>11:<br>Prec 3 - Aller<br>28.                                 | M CJ CJ<br>2.12. 13.1. 13.1. 1<br>2 •1 •1 •<br>50-12:35<br>M<br>50-12:35<br>VV<br>.005 VV |

ttps://zskrenova.edookit.net/?do=dashboard-whatsNew-revertRead

## Hodnocení

• Přehled hodnocení jednotlivých předmětů.

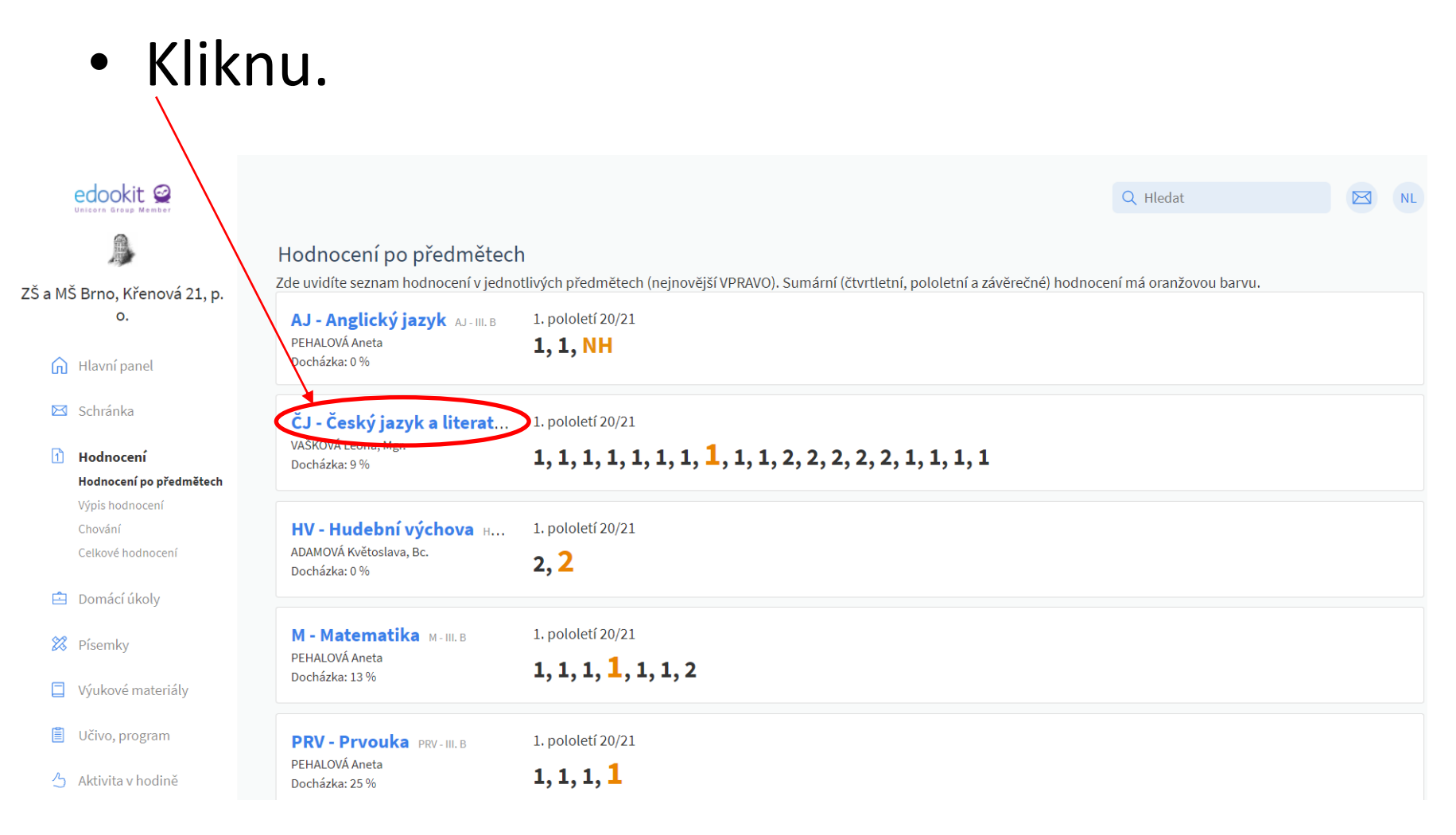

### Hodnocení

- Zobrazí se známky z vybraného předmětu +hodnocená látka.
- Mohu dále rozkliknout, nebo mohu reagovat.

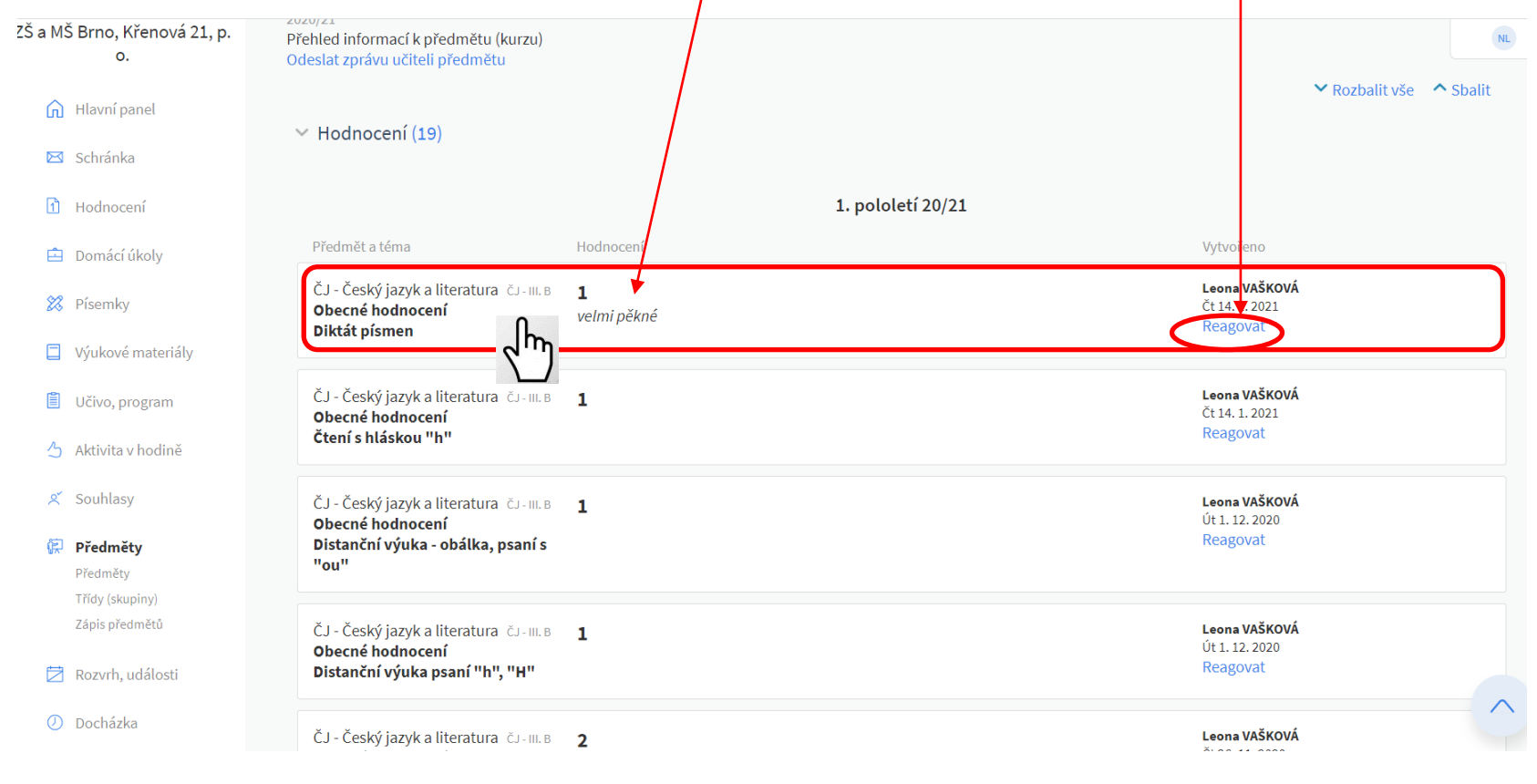

# Nabídka "*Předměty"*

#### • Probrané učivo konkrétního předmětu.

| edookit 🧟                          |                                                                                               |                                                                                          |                      | Q Hledat            |              |
|------------------------------------|-----------------------------------------------------------------------------------------------|------------------------------------------------------------------------------------------|----------------------|---------------------|--------------|
|                                    | ČJ - Český jazyk a literatura 🛛                                                               | J - I. A, Norbert LACINA                                                                 |                      |                     |              |
| ZŠ a MŠ Brno, Křenová 21, p.<br>o. | <sup>2020/21</sup><br>Přehled informací k předmětu (kurzu)<br>Odeslat zprávu učiteli předmětu |                                                                                          |                      |                     |              |
| 🕥 Hlavní panel                     | > Hodnocení (3)                                                                               |                                                                                          |                      | ~                   | Rozbalit vše |
| 🖂 Schránka                         | Učivo (5)                                                                                     |                                                                                          |                      |                     |              |
| 🚹 Hodnocení                        | Hodina                                                                                        | Učivo v hodině                                                                           | Úkoly na tuto hodinu | Úkoly z této hodiny |              |
| 🖻 Domácí úkoly                     | Po 1. 2., 08:00                                                                               | S 1 str.15 : práce s textem. P 1 do str.10 : dokončování<br>stránek.                     |                      |                     |              |
| 🔀 Písemky                          | Po 1. 2., 10:55                                                                               | S 1 str.15 : práce s textem. P 1 do str.10 : dokončování<br>stránek.                     |                      |                     |              |
| Výukové materiály                  | Út 2. 2., 08:00                                                                               | S 1 str. 16 : vyvození písmene N, n.                                                     |                      |                     |              |
| 📋 Učivo, program                   | St 3. 2., 08:00                                                                               | S 1 str. 17 : slabičné čtení, psaní slov.                                                |                      |                     |              |
| 👌 Aktivita v hodině                | Čt 4. 2., 08:00                                                                               | S 1 str.17 : kontrola dom. čtení.                                                        |                      |                     |              |
| 🕺 Souhlasy                         | Čt 4 2 10:00                                                                                  | S 1 etr. 19. žtaní o přadlažkou. Diltát slabik                                           |                      |                     |              |
| 🔅 Předměty                         | Ct 4. 2., 10:00                                                                               | S I SU. 18 : Cleffi S predložkou. Diktat Slabik.                                         |                      |                     |              |
| Předměty<br>Třídy (skupiny)        | Pá 5. 2., 08:00                                                                               | S 1 str. 20 : vyvození písmene a hlásky V, v. Čtení slabik.<br>str. 12 : nácvik psaní m. | P 1                  |                     |              |
| Zapis predmetu                     | Pá 5. 2., 10:00                                                                               | S 1 str. 20 : vyvození písmene a hlásky V, v. Čtení slabik.<br>str. 12 : nácvik psaní m. | P 1                  |                     |              |